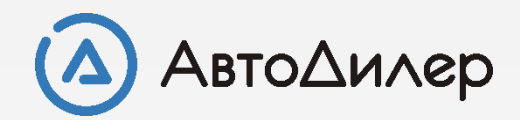

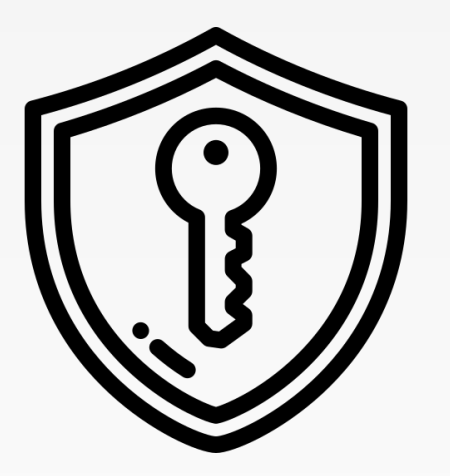

# Менеджер лицензий

#### Политика лицензирования

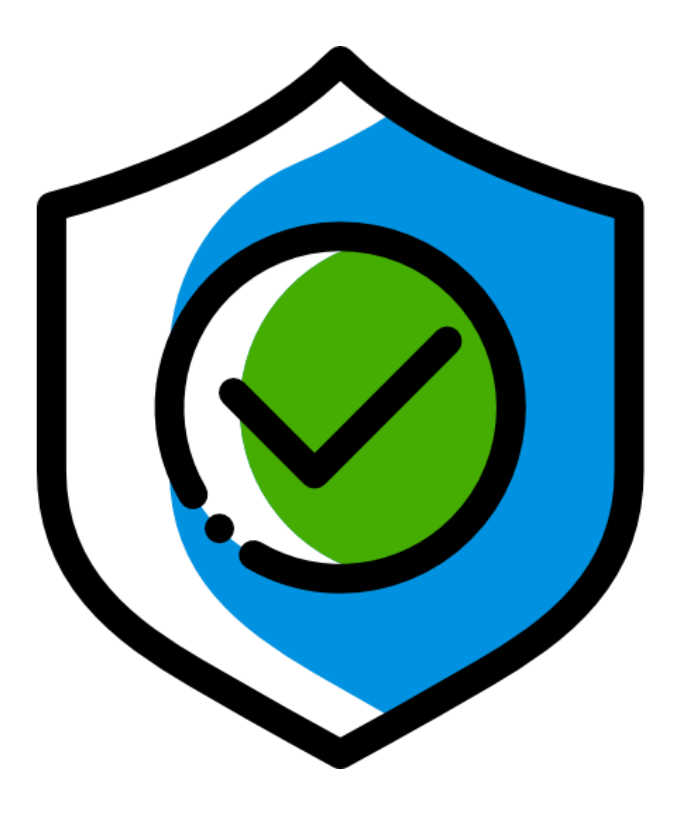

Компания "АвтоДилер" принимает меры по борьбе с компьютерным пиратством и защите прав на интеллектуальную собственность. Пиратство причиняет ущерб не только производителям обеспечения, но программного конечным И Приобретая пользователям. лицензионные продукты, пользователи получают программные продукты без каких-либо изменений, сделанных третьими лицами, в то время как пиратские продукты не могут гарантировать этого.

В состав системы "АвтоДилер" включается специальная технология защиты программного обеспечения. Она призвана ИСКЛЮЧИТЬ возможность использования копий продуктов в случае отсутствия у пользователя Лицензионного правообладателем соглашения С на право использования данного программного продукта.

Политика лицензирования программного обеспечения предоставляет набор прав на использование каждого модуля системы "АвтоДилер" конечному пользователю в течение срока, указанного в лицензионном соглашении для каждого модуля. Такая реализация предоставляет пользователю возможность по необходимости подключать те модули системы, которые необходимы ему для решения текущих задач, на тот срок, на который требуется это решение.

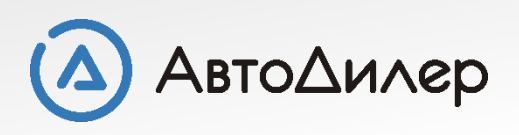

# Как работает «Менеджер лицензий»

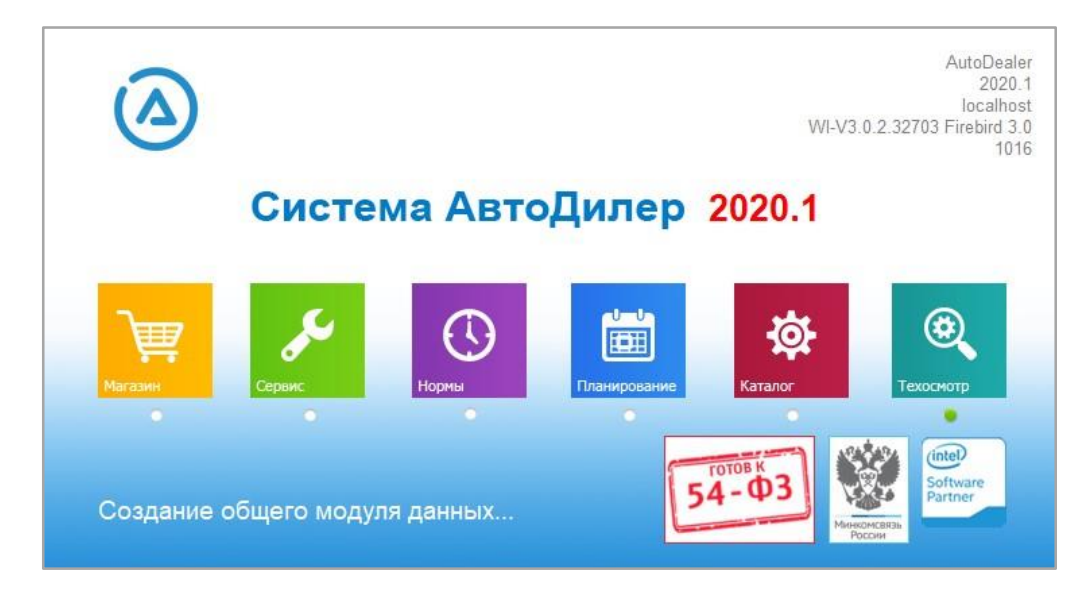

Когда пользователь запускает **систему** "АвтоДилер" на компьютере, она обращается к Менеджеру лицензий и запрашивает разрешение выполняться дальше.

При этом Менеджер лицензий проверяет соблюдение ряда условий:

- Наличие соответствующего электронного ключа защиты на сервере (т.е. где База Данных);
- Модуль имеет активную лицензию на выполнение (если он есть в списке разрешённых к выполнению).

Если результаты всех проверок положительны, то Менеджер лицензий дает запросившему его модулю разрешение на выполнение.

Для запроса файла лицензии Вам нужно произвести несколько шагов.

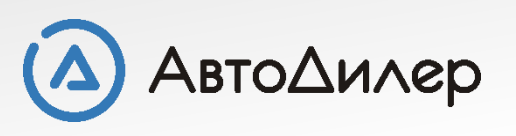

## Запуск «Менеджера лицензий»

Изначально все модули системы «АвтоДилер» находятся в демонстрационном режиме. Об этом свидетельствует наличие добавки «- Демо» на вкладке названий каждого модуля.

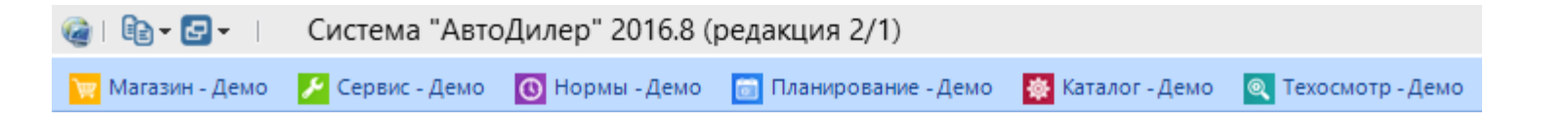

Для запуска «Менеджера лицензий» и дальнейшего формирования файла запроса лицензии Вам необходимо перейти на вкладку «Система»...

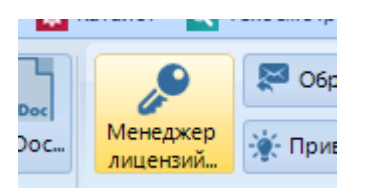

На панели инструментов нажмите на кнопку «Менеджер лицензий»

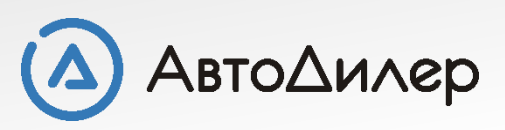

### Менеджер лицензий: Приветствие

#### ВНИМАНИЕ!!!

Менеджер лицензий работает **только с локальными ключами** и локальными файлами лицензий, т.е. запускать его необходимо на компьютере (*сервере*), где физически расположен USB ключ.

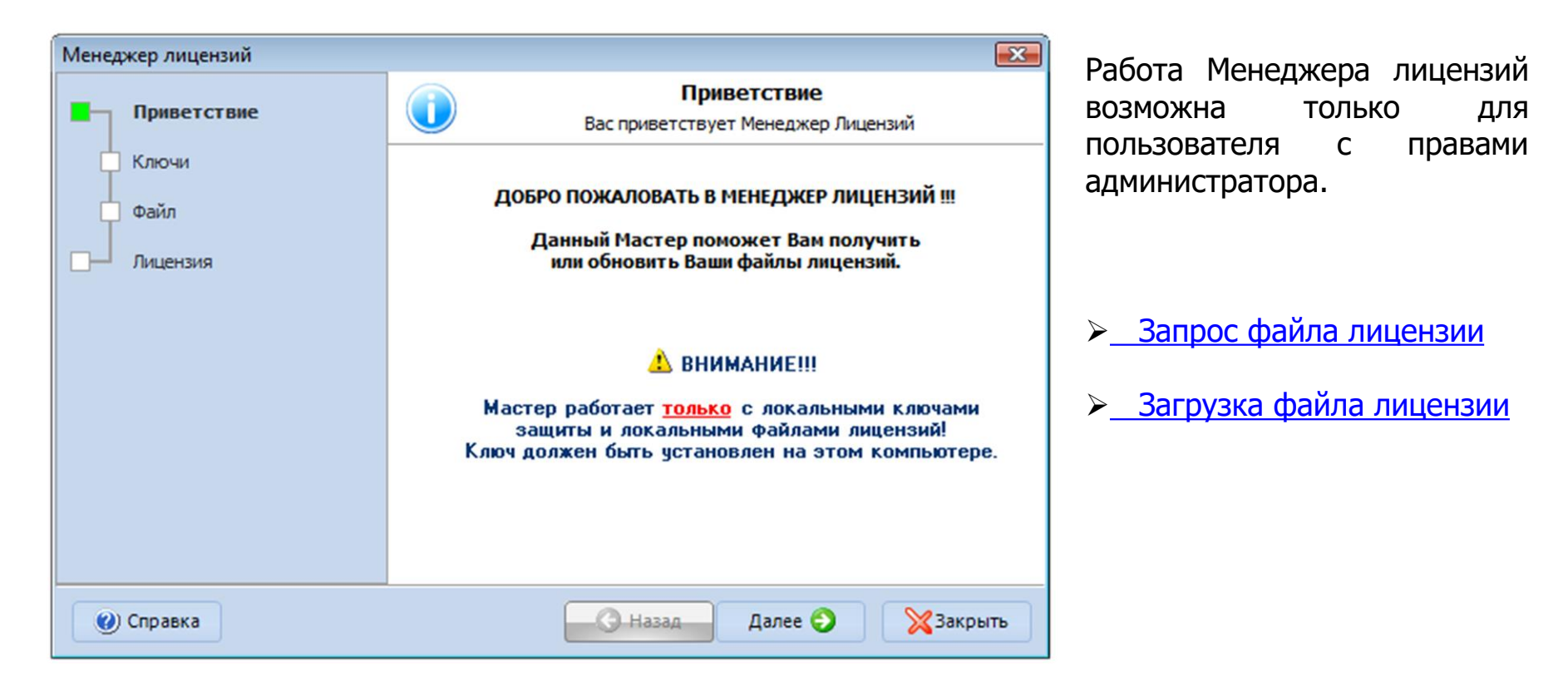

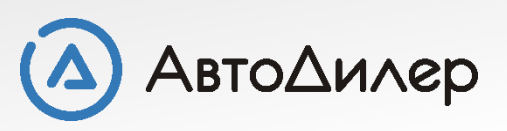

#### Менеджер лицензий: Поиск ключей

На данном шаге работы Менеджера лицензий происходит опрос всех найденных ключей. Первоначально ключ активируется для работы на **14 дней** с момента первого запуска системы «АвтоДилер». Для запроса и получения файлов лицензий перейдите на следующий шаг, нажав на кнопку «Далее».

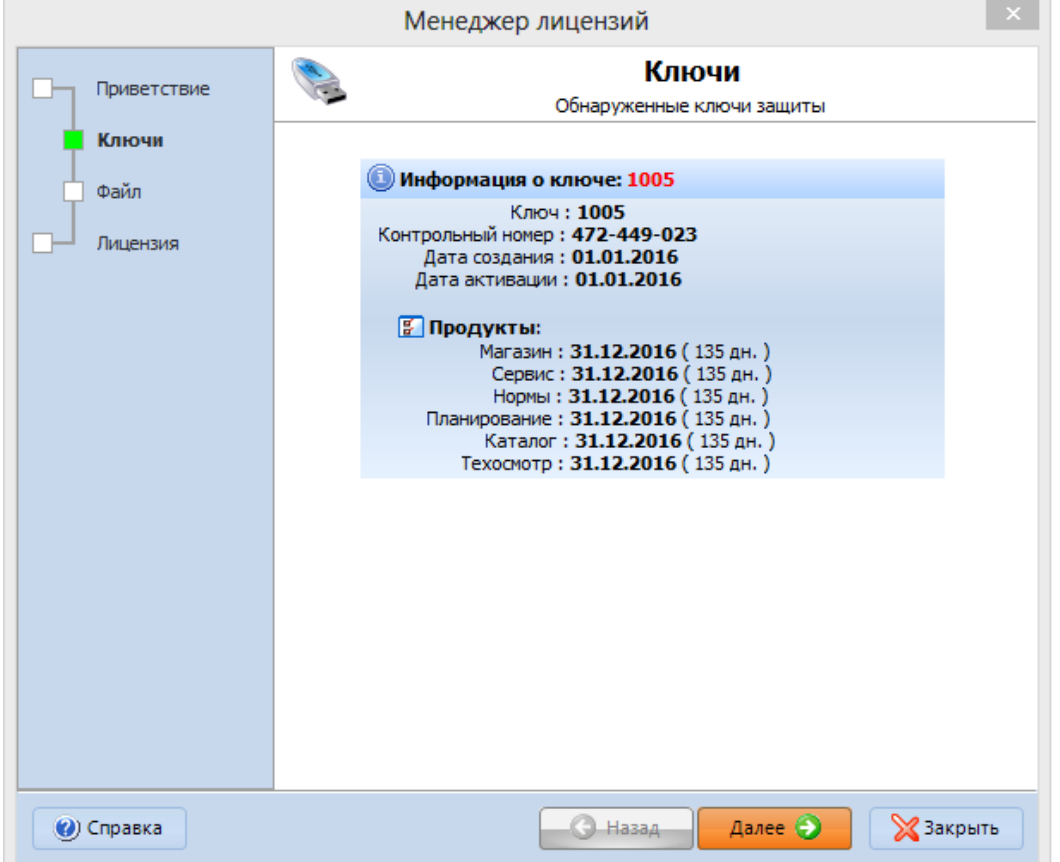

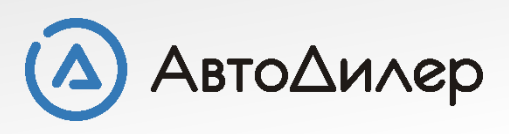

# Менеджер лицензий: Запрос файла лицензии

#### Вариант 1: Отправить напрямую из программы

Для этого варианта запроса требуется, чтобы компьютер был подключен к сети Интернет.

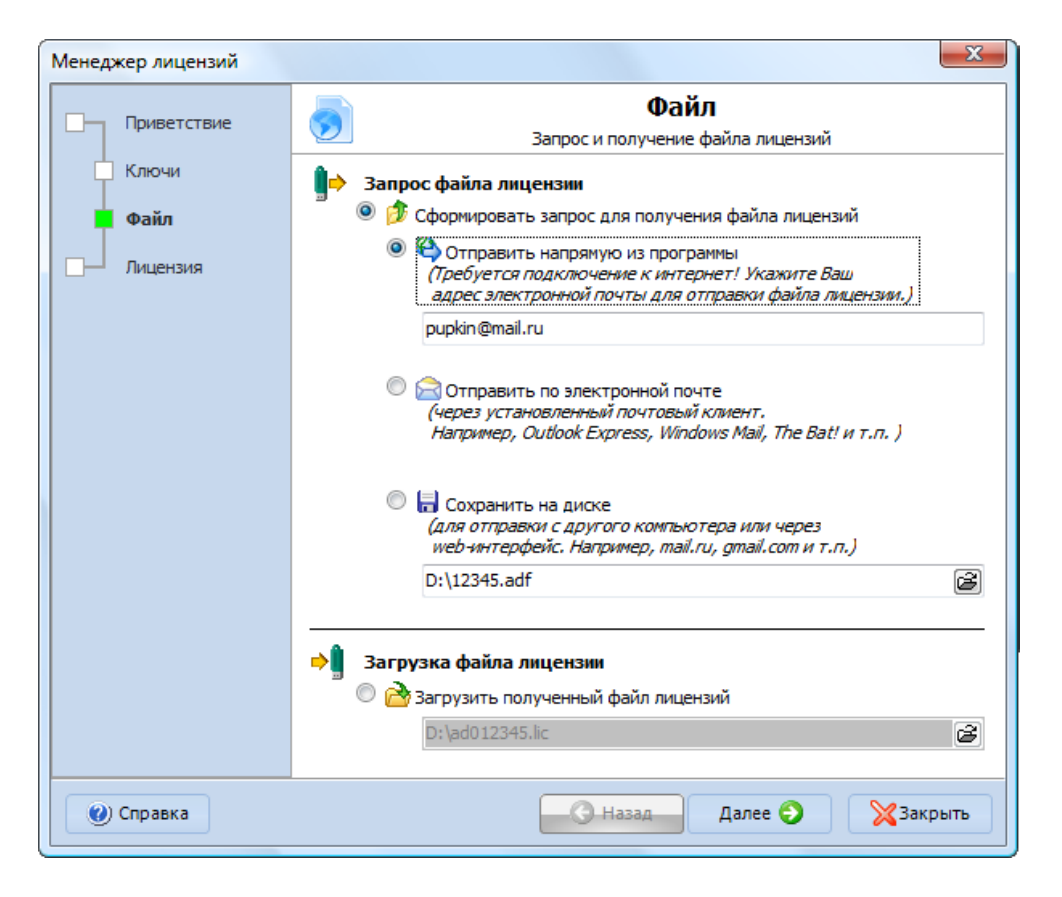

Установите «точки» в разделе «Сформировать запрос для получения файла лицензии» и в разделе «Отправить напрямую из программы».

Отправка необходимых для получения файла лицензии данных будет проведена автоматически. Обязательно укажите обратный адрес электронной почты, на который Вам будет выслана лицензия.

После того, как Вы получите письмо от техподдержки с файлом лицензии, перейдите на шаг «Загрузка файла лицензии» настоящей инструкции.

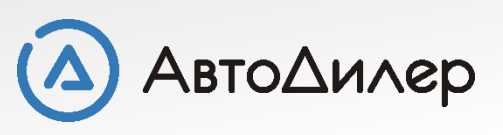

## Менеджер лицензий: Запрос файла лицензии

#### Вариант 2: Отправить по электронной почте

Удобнее всего отправить запрос через установленный на компьютере почтовый клиент (программа для электронной почты, например, MS Outlook, The Bat!, Windows Mail и т.п.).

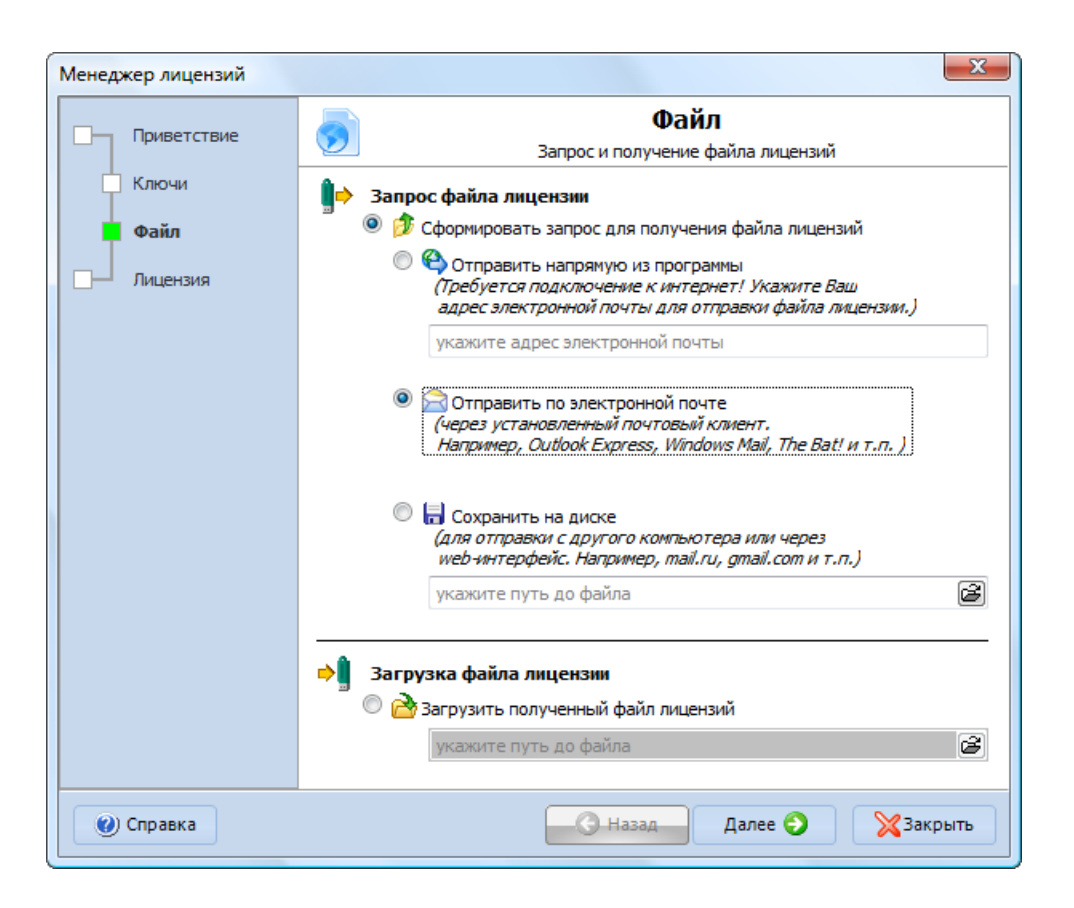

Установите «точки» в разделе «Сформировать запрос для получения файла лицензии» и в разделе «Отправить по электронной почте».

В этом случае в установленном почтовом клиенте будет сформировано письмо со всеми необходимыми данными. В поле «Кому» автоматически будет вписан адрес: licensing@autodealer.ru

Вам нужно будет лишь нажать кнопку «Отправить» в Вашем почтовом клиенте.

После того, как Вы получите письмо от техподдержки с файлом лицензии, перейдите на шаг «Загрузка файла лицензии» настоящей инструкции.

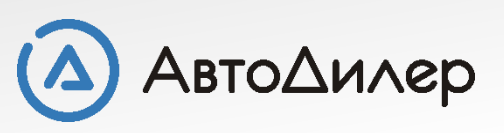

## Менеджер лицензий: Запрос файла лицензии

#### Вариант 3: Сохранить на диске

Если на данном нет подключения к Интернет и нет установленного почтового клиента, то можно сохранить сформированный файл на диске и отправить его с другого компьютера.

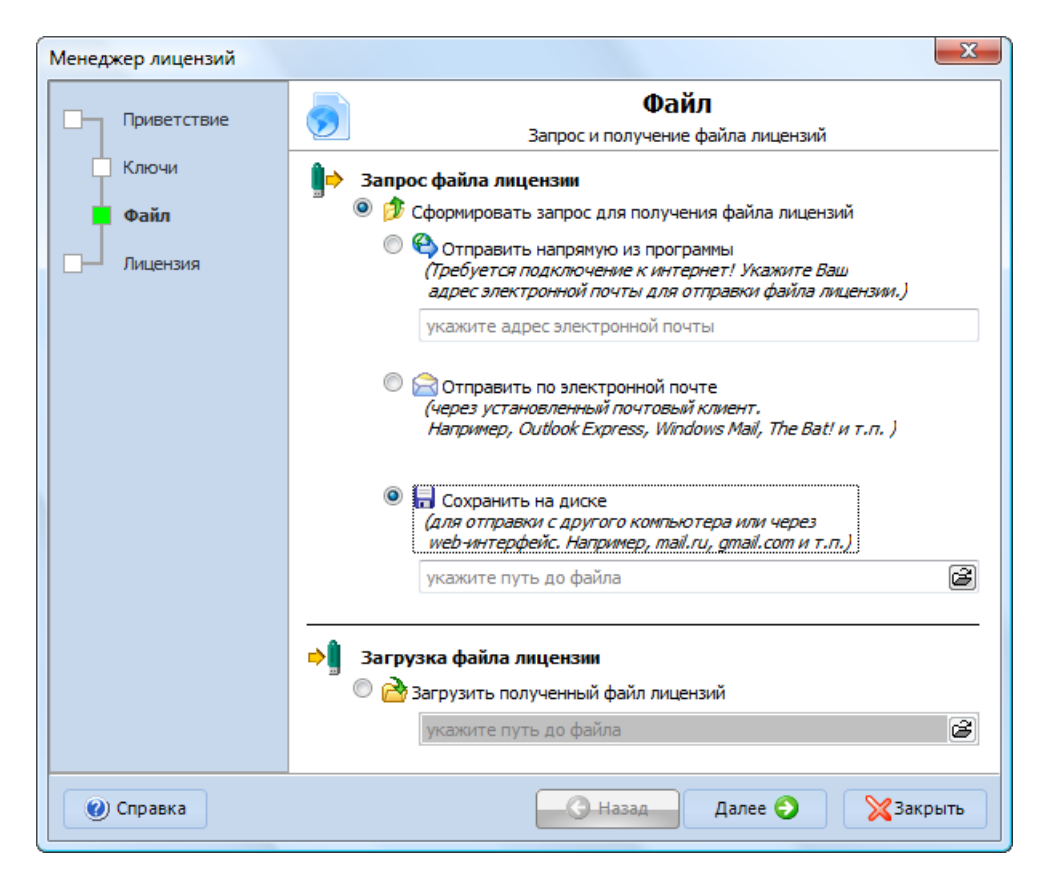

Установите «точки» в разделе «Сформировать запрос для получения файла лицензии» и в разделе «Сохранить на диске».

В поле «Укажите путь до файла» необходимо указать путь, куда хотите сохранить файл. Чтобы не писать вручную путь, можете нажать на кнопку «Обзор» и выбрать папку для сохранения.

Сформировав таким образом файл, Вы можете его скопировать на любой носитель и отправить в службу лицензирования (<u>licensing@autodealer.ru</u>) с любого другого компьютера.

После того, как Вы получите письмо от техподдержки с файлом лицензии, перейдите на шаг «Загрузка файла <u>лицензии</u>»

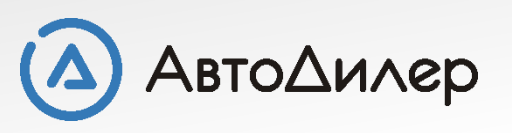

### Менеджер лицензий: Загрузка файла лицензии

После того, как Вы получите по электронной почте файл лицензии, сохраните его у себя на компьютере, например, на рабочем столе.

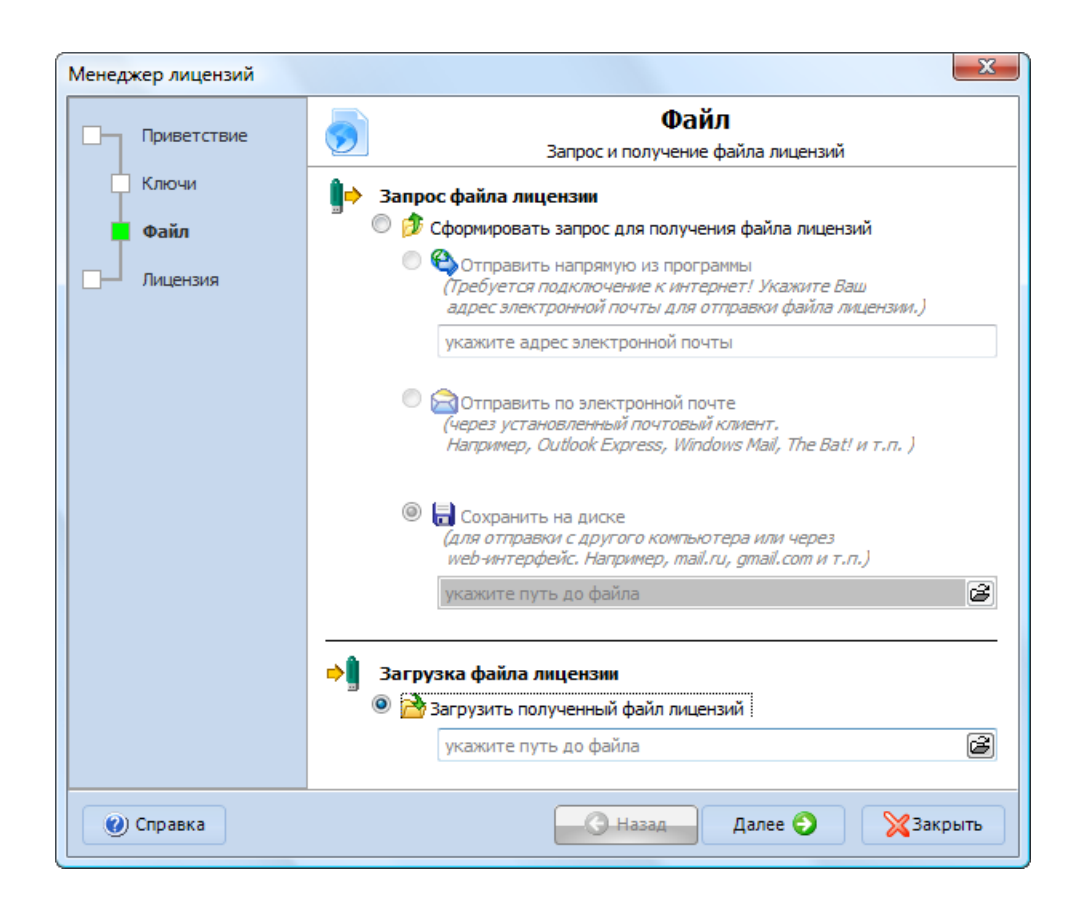

Программные решения для автобизнеса

Установите «точку» в разделе «Загрузить полученный файл лицензии».

В поле «Укажите путь до файла» необходимо указать путь, куда сохранили полученный файл лицензии. Чтобы не писать вручную путь, можете нажать на кнопку «Обзор» и выбрать ту папку куда сохраняли файл.

При нажатии на кнопку «Далее» в ключ будут прописаны данные с полученного файла лицензии.

Авто∆и∧ер

#### Завершение работы

После того, как Вы прошли все шаги по запросу файла лицензии, Вы можете работать с программой в полнофункциональном режиме.

Чтобы проверить, был ли загружен файл лицензии в ключ или нет, Вы можете зайти в раздел «Система» и нажать на кнопку «О программе...».

В этом окне Вы сможете наглядно отследить какие модули у Вас открыты для работы, а какие в демонстрационном режиме.

У компонентов, работающих в полнофункциональном режиме, указаны дата окончания лицензии и количество дней, оставшихся до конца срока лицензирования.

| О программе                                                                |                                                                                                    |              |                                                            |
|----------------------------------------------------------------------------|----------------------------------------------------------------------------------------------------|--------------|------------------------------------------------------------|
| 1                                                                          | Система "АвтоДилер" версия 2016.8 (редакция 2/1) Лицензионный ключ: 1005 Данная программа защищена законами об авторских правах и международными соглашениями. Незаконное воспроизведение или распространение данной программы или любой ее части влечет гражданскую и уголовную ответственность. |              |                                                            |
| <b>Тагазин</b>                                                             | <b>МАГАЗИН</b><br>действует до 31.12.2016 (135 дн. )                                                                                                    | Планирование | <b>ПЛАНИРОВАНИЕ</b><br>действует до 31.12.2016 ( 135 дн. ) |
| <b>Сервис</b>                                                              | <b>СЕРВИС</b><br>действует до 31.12.2016 ( 135 дн. )                                                                                                    | Каталог      | <b>КАТАЛОГ</b><br>действует до 31.12.2016 ( 135 дн. )      |
| Нормы                                                                      | <b>НОРМЫ</b><br>действует до 31.12.2016 ( 135 дн. )                                                                                                    | Техосмотр    | <b>ТЕХОСМОТР</b><br>действует до 31.12.2016 ( 135 дн. )    |
| © 1997-2016 Компания "АвтоДилер"<br>autodealer.ru<br>support@autodealer.ru |                                                                                                    |              |                                                            |

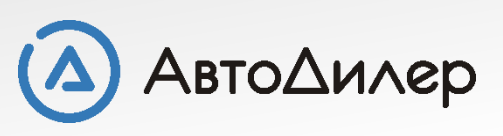

Надеемся, эта информация была полезна для Вас. Если у Вас возникли вопросы или предложения, Вы можете обратиться к нам по указанным ниже контактам:

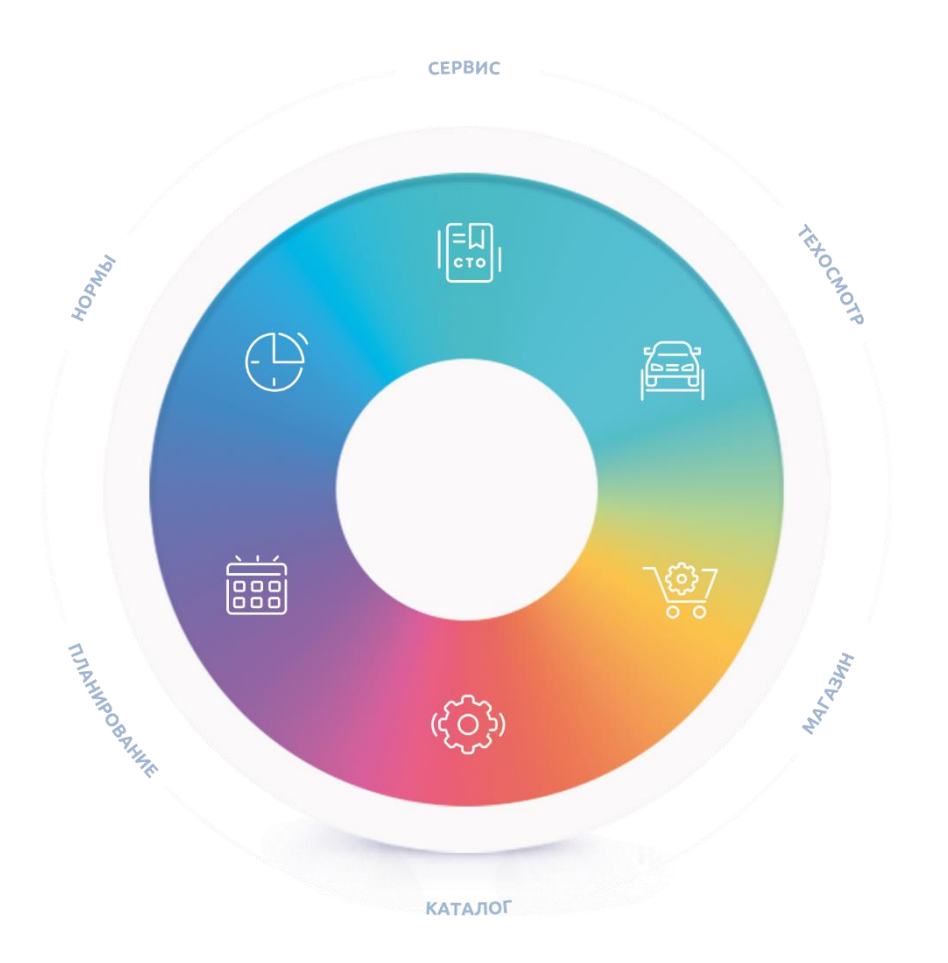

Компания «АвтоДилер» autodealer.ru

#### Служба технической поддержки: support@autodealer.ru

#### Отделы продаж:

+7 (499) 110-44-37 Москва +7 (343) 237-23-19 Екатеринбург +7 (812) 716-48-88 Санкт-Петербург

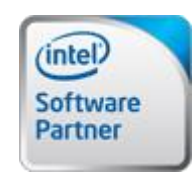

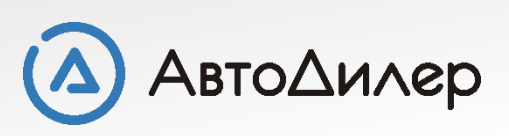